## How to create your Account

All Member and Volunteers are required to create an account when using our new MAVS Website for the first time. This is to ensure your account is secured and will be aligned to the existing details we currently have on file for you. You will only be required to do this once.

- 1. Please click on the following link: <u>https://mavs.vinnies.org.au/</u>
- 2. Click on 'Login or Create Account' button located at the top right-hand corner (fig 1)
- 3. Click on 'Login with existing Account or Create an Account' (fig 2)
- 4. Click on the 'Create an Account'

|                                  | St Vincent de Paul Society<br>good works                                                                                                    | Sign in to your account Stream of the second stream of the second stream |
|----------------------------------|----------------------------------------------------------------------------------------------------|----------------------------------------------------------------------------------------------------|
| Contact                          | The St Vincent de Paul Society NSW provides a range of<br>opportunities for people to get involved with our good works.                                                                                                    | NEXT                                                                                                    |
| Events Membership Volunteering Q | Want to Get Involved?         To get started click on the button below to:         Locate an account so you can securely log in         2. Explore and Apply for the opportunities that best suit you and what you're looking for | Or log in using an existing account  Continue with Facebook  Continue with Google  Continue with Microsoft                                                                                                    |
| Figure 1                         | Login with Existing Account or Create an Account                                                                                                    | Don't have an account?<br>CREATE AN ACCOUNT<br>This site is protected by InCAPTCHA and the Google Privacy Pathy<br>Privational actions? Here                                                                                                    |

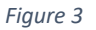

**Note:** For the next step, it is important to use the email address we have on file for you. If you are unsure, please contact a staff member or email <u>mavs.support@vinnies.org.com</u> to confirm before creating an account.

- 5. Type your email into the **'Email Address'** text box field and click on **Continue with Email** (*fig 4*). You will be sent a 6-digit code to this email address, which you will need to enter.
- 6. Enter your First and Last Name, create a password and confirm your password and click on **Create my account**. (*fig 5*)
- 7. Type your **'Mobile Number'** in the mobile field and click send code. (*fig 6*). You will be sent a 6-digit code to this email address, which you will need to enter.

| Register & verify Enter account Register & verify enter account Register & verify | Registre & verify<br>mail were the account Registre & verify<br>details mobile                      | Register & verify<br>email details mobile |
|-----------------------------------------------------------------------------------|----------------------------------------------------------------------------------------------------|-------------------------------------------|
|                                                                                   | b******@icloud.com                                                                                  | country Code                              |
| Email Address                                                                     | First Name Last Name                                                                                | Australia +61 V                           |
|                                                                                   | first name last name                                                                                | Mobile Mumber                             |
|                                                                                   | New Password                                                                                        |                                           |
| CONTINUE WITH EMAIL                                                               | new password Show                                                                                   | +61 mobile number                         |
| Or register using an existing account                                             | Minimum of 8 characters     Mix of letters, numbers and symbols                                     | 5545 0005                                 |
| or register using an executing account                                            | Confirm New Password                                                                                | SEND CODE                                 |
| f Continue with Facebook                                                          | confirm new password Show                                                                           |                                           |
| G Continue with Google                                                            | By signing up, you confirm that you've read and<br>accented our Terms of Service and Privacy Policy | Figure 6                                  |
| Continue with Microsoft                                                           |                                                                                                    |                                           |

Figure 4

Figure 5

**Note:** If you miss the time for the verification code or it does not arrive in your phone, then click on **"Resend Code"** below the **"Verification Code"** text box. If you have issues with the verification codes, please email <u>mays.support@vinnies.org.au</u>.

You will now return to the Website which becomes personalised with your name, you will also have access to Quick Links containing links to Your Profile and your Learning. (*Fig 7*)

|                                                                     | Learning Pr     | ofile Vinnies Shop | s Contact 📕                   |                    |  |  |  |
|---------------------------------------------------------------------|-----------------|--------------------|-------------------------------|--------------------|--|--|--|
| St Vincent de Paul Society<br>Sw goud works MAVS Reso               | ources Articles | Opportunities      | Events Members                | hip Volunteering Q |  |  |  |
| Welcome Bridget Moran                                               |                 |                    |                               |                    |  |  |  |
| Resources & Guides                                                  |                 |                    | Key Links                     |                    |  |  |  |
| Q Search for a category or the title of a resource page or document |                 |                    | Your Learning<br>Your Profile | ><br>>             |  |  |  |
|                                                                     |                 |                    | National Vinnies              | <u> </u>           |  |  |  |

- Figure 7
  - 8. Click on 'Profile'. (*Fig 7*) It will ask you to log in again by clicking on the 'Login with Existing Account or Create an Account' Button. (*Fig 8*) Enter your email and Password and Click Next. *Fig 9*).

| Sign in to your account          | St Vincent de Paul Society<br>grad work                                                                                                    |
|----------------------------------|----------------------------------------------------------------------------------------------------|
| Change your account?<br>Password |                                                                                                    |
| bassword Forget your password?   | Show                                                                                                    |
| Or log in using an existing ac   | count                                                                                                    |
| f Continue with Facebook         |                                                                                                    |
|                                  | Sign in to your account<br>Email Address<br>Change your account?<br>Password<br>password<br>Forget your password?<br>NEXT<br>Or log in using an existing ac<br>f Continue with Facebook |

(We are trying to remove the additional sign in option between the Website and Accessing your profile).

9. Click on the link to read and then 'Accept' the End User Licence Agreement.

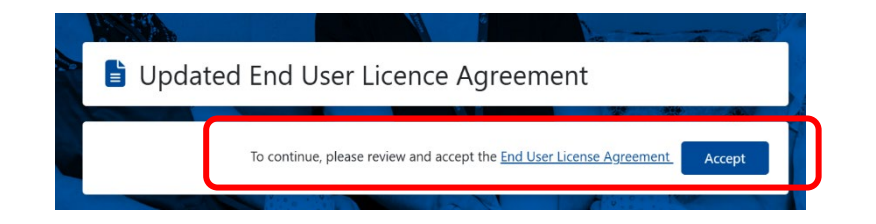

## Congratulations you have now successfully set up your account!

If you are having difficulty creating your account, please see the Frequently Ask Questions document, contact us at <u>mavs.support@vinnies.org.au</u> for assistance or speak with your local regional office staff.